# **Registration on FUN MOOC**

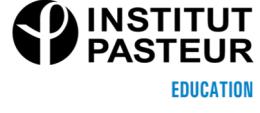

To access to the Platform FUN MOOC and create your account, please follow this guide.

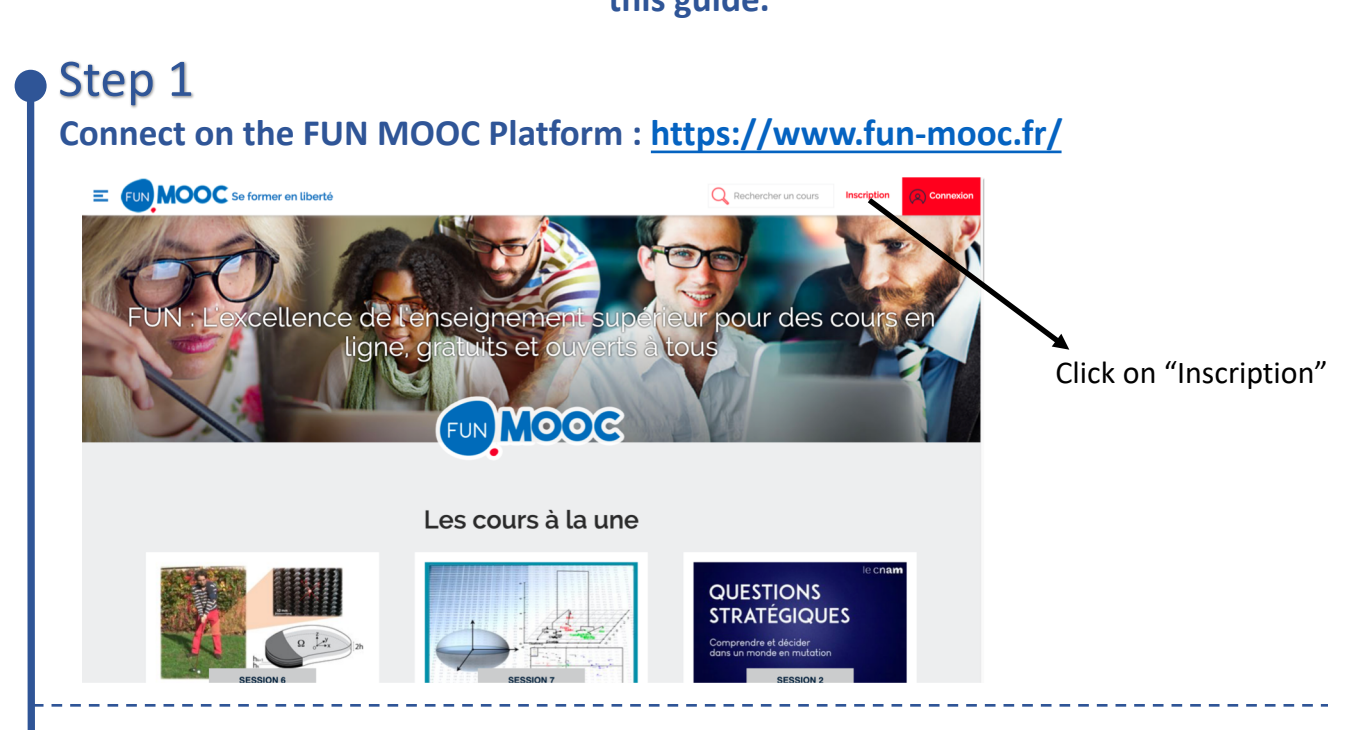

## Step 2 Complete the registration form

#### Inscription à FUN-MOOC

| E-mail *                                                                                                    |                                                                       |
|----------------------------------------------------------------------------------------------------|-----------------------------------------------------------------------|
| exemple : jean.dupont@domaine.com                                                                            | Enter your email                                                      |
| Nom complet *                                                                                                |                                                                       |
| exemple : Jean Dupont                                                                                        | Enter your first and last name                                        |
| Needed for any certificates you may earn                                                                     |                                                                       |
| Nom d'utilisateur public                                                                                     |                                                                       |
| exemple : jdupont                                                                                            | Enter a username                                                      |
| Sera visible dans toute discussion ou forum où vous participerez (ne pourra pas être modifié ultérieurement) |                                                                       |
| Mot de passe •                                                                                               |                                                                       |
|                                                                                                    | Create your password                                                  |
| Pays *                                                                                                    |                                                                       |
|                                                                                                    | Select a country                                                      |
| Ville •                                                                                                    |                                                                       |
| exemple : New York                                                                                           | Select a city                                                         |
| Genre Année de naissance                                                                                     |                                                                       |
| · · ·                                                                                                    | Select the gender and birth year                                      |
| Plus haut niveau de formation obtenu                                                                         |                                                                       |
|                                                                                                    | Select the highest degree                                             |
| Merci de nous faire part de vos motivations concernant<br>l'inscription à FUN-MOOC                           | obtained                                                              |
|                                                                                                    | Detail your motivation                                                |
|                                                                                                    |                                                                       |
| J'accepte les conditions d'utilisation du Service *                                                          | Check these two boxes if you agree with the terms of use and the user |
| J'accepte la charte utilisateur *                                                                            | charter                                                               |
| Créer mon compte FUN-MOOC                                                                                    |                                                                       |
| En savoir plus sur l'inscription                                                                             | Click here to create your account                                     |
|                                                                                                    |                                                                       |

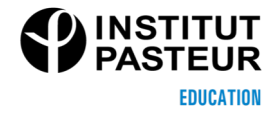

### Step 3

#### After the creation of your account, you will receive an <u>email asking you to</u> <u>activate your account</u>

#### Activez votre compte sur FUN-MOOC

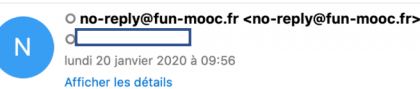

Thank you for signing up for FUN-MOOC.

Change your life and start learning today by activating your FUN-MOOC account. Click on the link below or copy and paste it into your browser's address bar.

https://www.fun-mooc.fr/activate/734b2b8a882145519c51f77ed8847d86

If you didn't request this, you don't need to do anything; you won't receive any more email from us. Please do not reply to this email; if you require assistance, check the help section of the FUN-MOOC website. Click on the link to activate your account.

Step 4 Access to your dashboard on the FUN MOOC Platform and select "English"

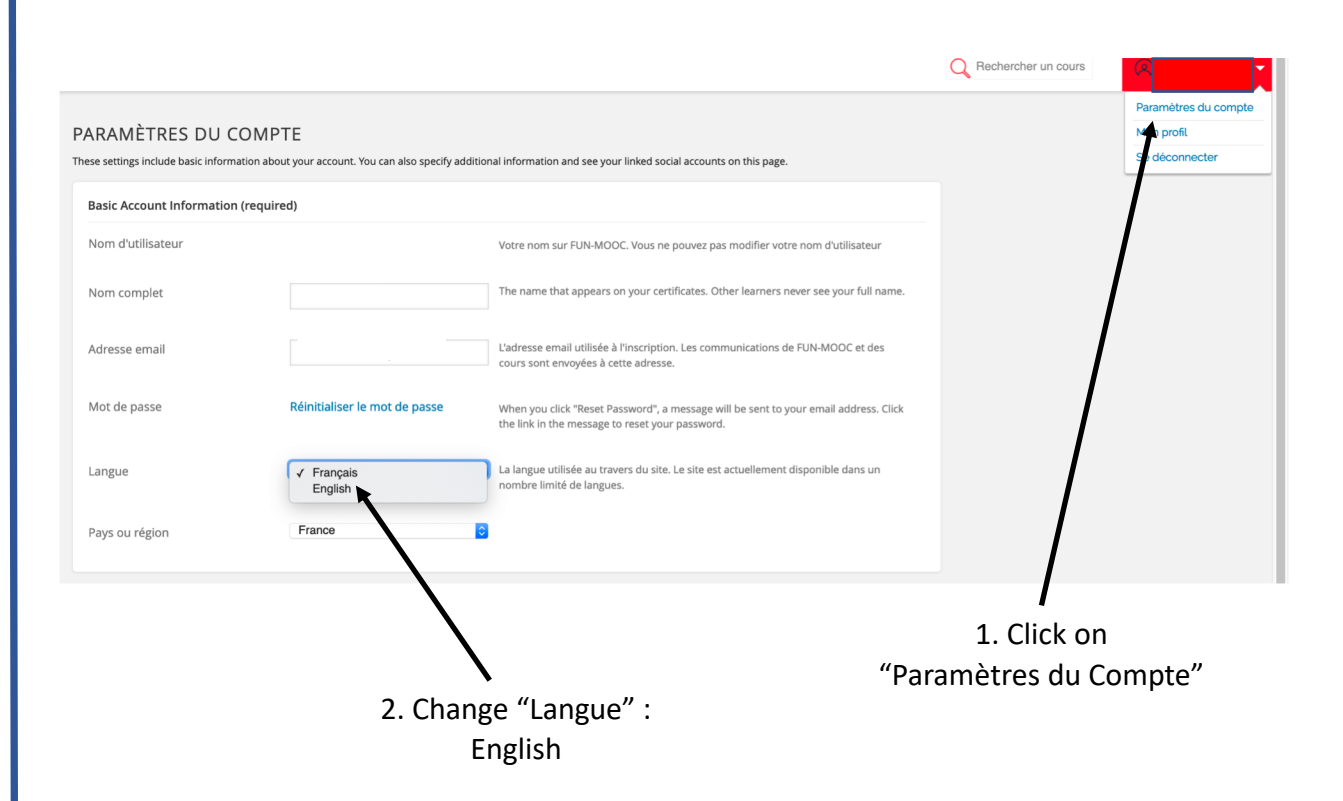